# USO DE LA CALCULADORA CIENTÍFICA CLASSWIZ fx-991EX DE CASIO EN PROBLEMAS CON SOLUCIÓN NUMÉRICA

Texto desarrollado por Alex Polo Velázquez

#### A.1 Introducción

La calculadora científica ClassWiz fx-991EX de Casio usa el método conocido como Natural-V.P.A.M (siglas en inglés de método algebraico visualmente perfecto natural) que permite introducir y visualizar las expresiones matemáticas tal como se escriben normalmente en un pizarrón o en un libro de texto, además de que las funciones (como log, ln, cos, etc.), los operadores (como  $\int$ , d/dx, etc.) y las constantes (como e,  $\pi$ , *i*, etc.) aparecen en la pantalla. También permite editar fácilmente expresiones matemáticas que se deseen corregir o a las que se les quieran introducir valores nuevos (sin necesidad de volver a escribir toda la expresión).

## A.2 Leyenda de teclas

La función específica de la mayoría de las teclas depende de si previa-

mente se oprimió la tecla 💽 o 💽 y también del modo de cálculo que se

haya seleccionado. Si se oprimió previamente 💽 la función que realiza

es la que se encuentra en amarillo y si la que se oprimió fue  $\bigcirc$  se realiza la que se encuentra en rojo. Si se está usando el modo de números complejos se realiza la función que aparece en morado y en el modo de sistemas numéricos de base *n* la que aparece en azul.

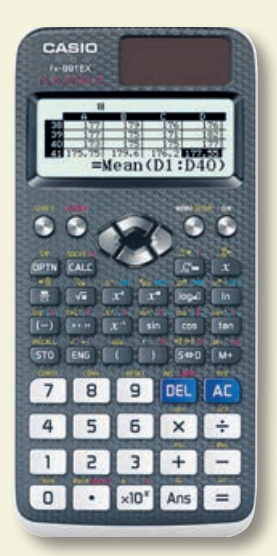

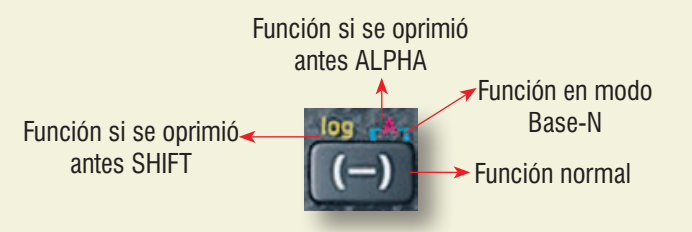

En la figura siguiente se indica la función de las teclas de movimiento que se localizan debajo de la pantalla y se muestra la forma en que se representarán.

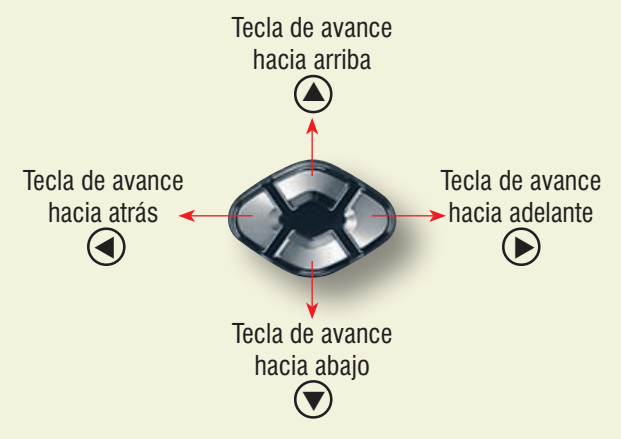

# A.3 Procedimiento inicial para todos los cálculos

Encienda la calculadora presionando la tecla 💟

Antes de realizar cualquier cálculo es recomendable poner la calculadora en su configuración predeterminada como se indica a continuación:

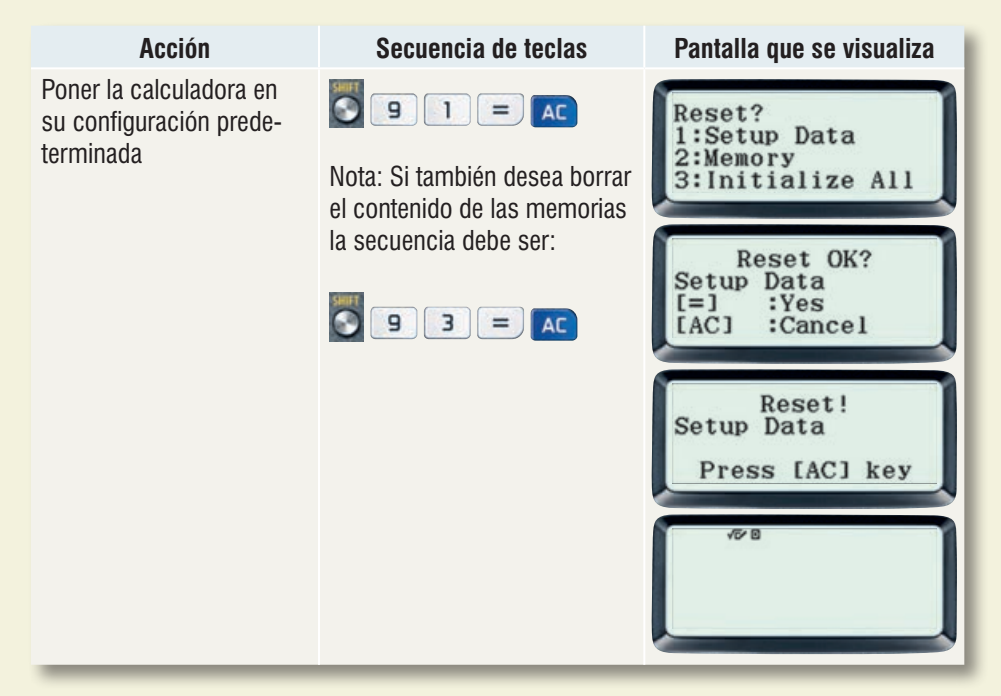

## A.4 Ángulos denominados e incomplejos

De manera predeterminada la calculadora interpreta las cantidades introducidas como ángulos incomplejos en grados sexagesimales. Esto se representa por una D en la parte superior de la pantalla como se indica en la figura. Se pueden introducir ángulos en grados, minutos y segundos sexagesimales me-

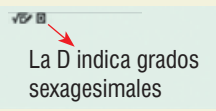

diante la tecla me y reducir un ángulo denominado a incomplejo y viceversa. El procedimiento se muestra a continuación:

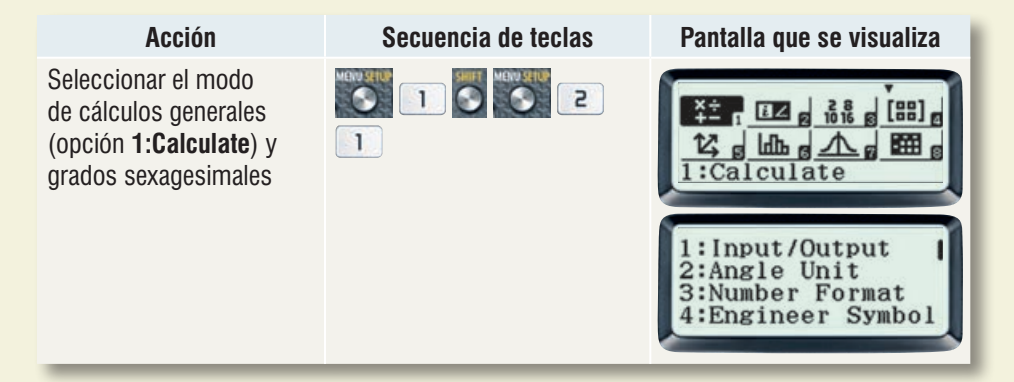

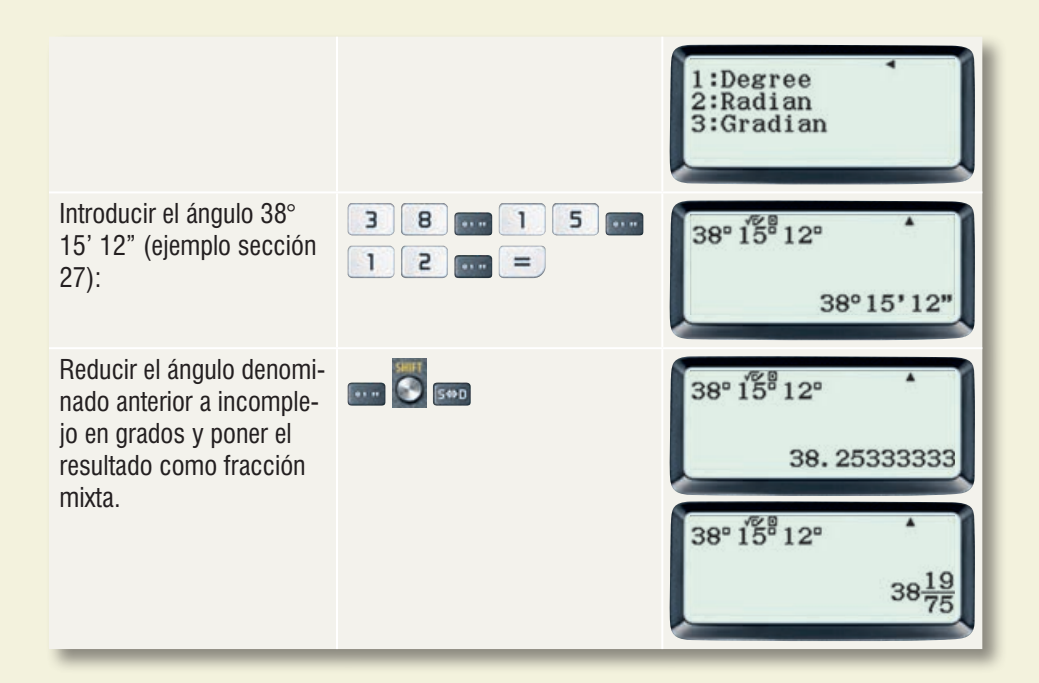

# A.5 Cálculo del ángulo complementario o suplementario de un ángulo denominado expresado en grados, minutos y segundos

La calculadora permite realizar operaciones de suma, resta y multiplicación y división por una constante de ángulos denominados expresados en grados, minutos y segundos, lo cual resulta útil para obtener ángulos complementarios y suplementarios como se muestra a continuación.

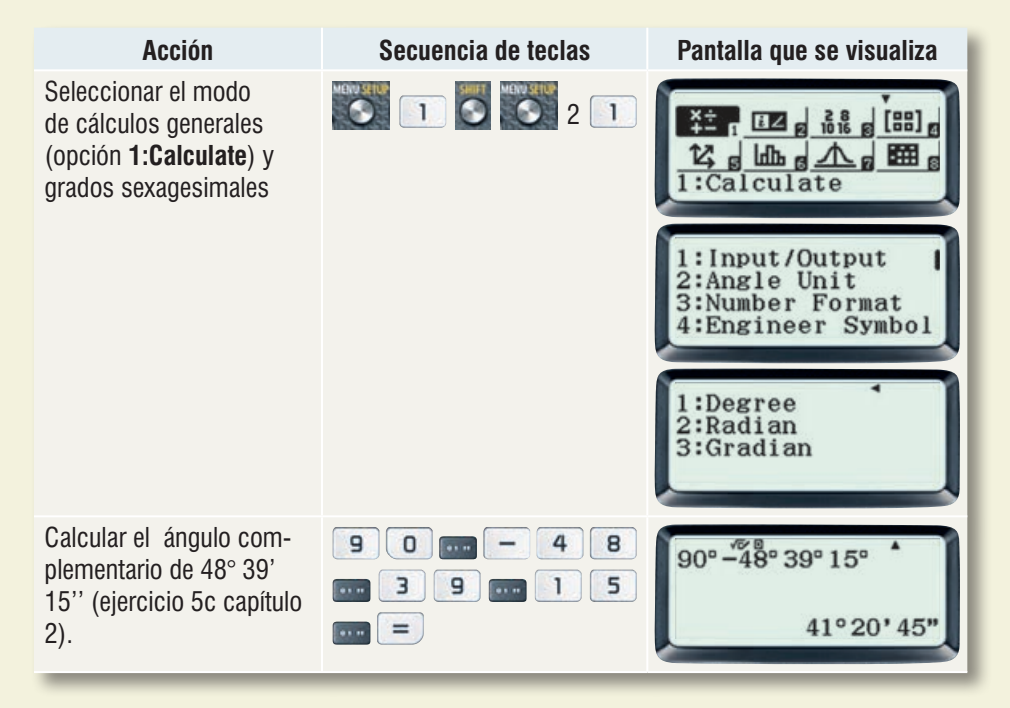

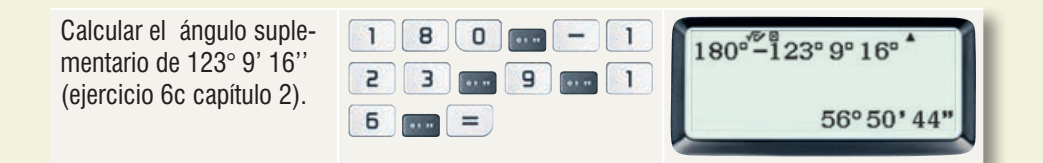

# A.6 Selección de unidad angular

Es posible trabajar con tres unidades angulares: grado sexagesimal (unidad predeterminada), grado centesimal y radián. Para seleccionar una unidad angular, por ejemplo radianes, se siguen los siguientes pasos:

| Acción                                                                                                    | Secuencia de teclas | Pantalla que se visualiza                                                |
|----------------------------------------------------------------------------------------------------|---------------------|--------------------------------------------------------------------------|
| Entrar al modo de configu-<br>ración.                                                                                                    |                     | 1:Input/Output  <br>2:Angle Unit<br>3:Number Format<br>4:Engineer Symbol |
| Seleccionar <b>2: Angle unit</b><br>(unidad angular). Las op-<br>ciones que se presentan<br>son:<br>1: Degree (grado sexage-<br>simal)<br>2: Radian (radián)<br>3: Gradian (grado cente-<br>simal) | 2                   | 1:Degree<br>2:Radian<br>3:Gradian                                        |
| Seleccionar radianes (ob-<br>serve que aparece una R<br>en la pantalla)                                                                                                    | 2                   |                                                                          |

# A.7 Evaluación de áreas de figuras planas y volúmenes de cuerpos

La calculadora permite guardar una fórmula para que sólo se tengan que introducir los valores de las variables cada vez que se desee evaluarla. A continuación se muestran los pasos a seguir para guardar la fórmula del área total de un cono circular recto:  $A = \pi r(g + r)$  y evaluarla para diversos valores de su radio r y su generatriz g (ejercicio 13 capítulo 21):

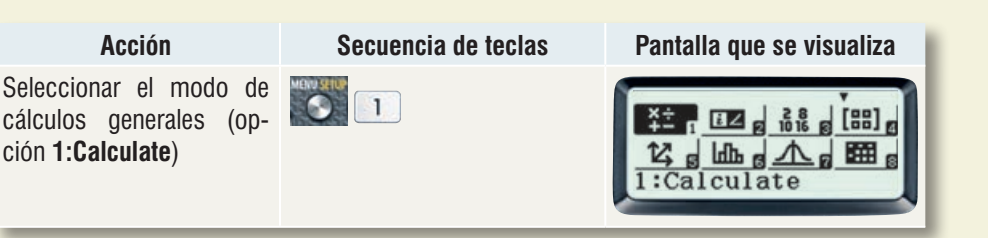

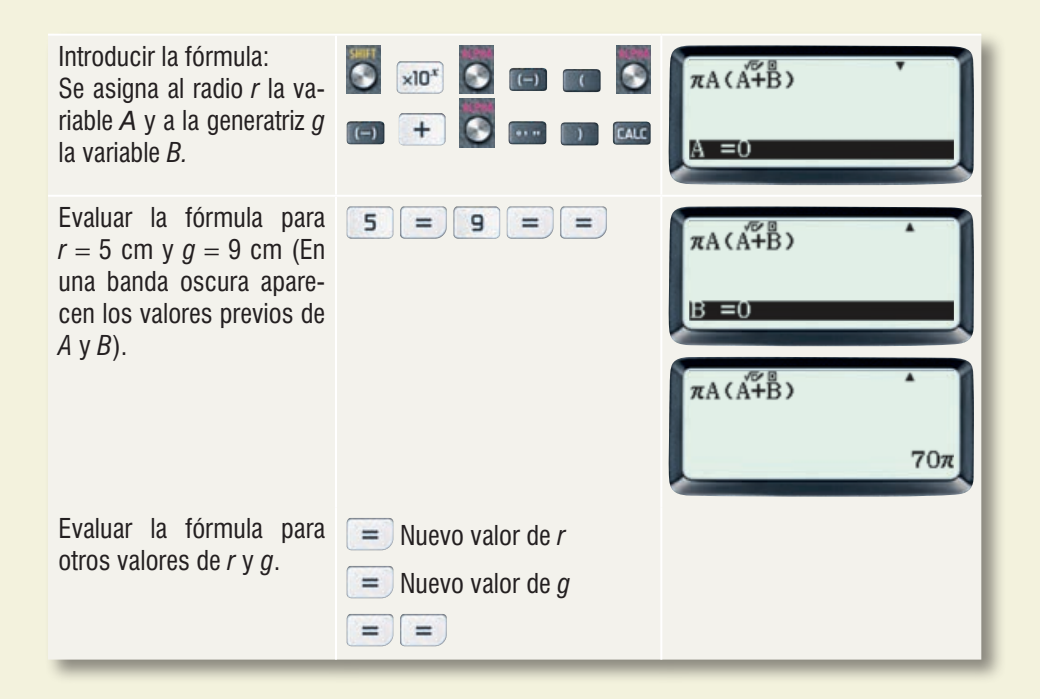

#### A.8 Cálculo de funciones trigonométricas

En primer lugar se debe seleccionar una unidad angular. Para obtener resultados más precisos al calcular funciones trigonométricas de ángulos en radianes, es mejor dejarlos como fracciones o múltiplos de  $\pi$  (no es necesario usar la tecla  $\times$ ), por ejemplo  $3\pi$  se introduce

como 🖪 💽 🕬).

Las funciones seno, coseno y tangente se evalúan directamente. Las funciones cotangente, secante y cosecante se calculan como el recíproco de la tangente, el coseno y el seno respectivamente.

A continuación se presenta el procedimiento para calcular algunas de las funciones trigonométricas de algunos de los ángulos notables de la tabla de la sección 387.

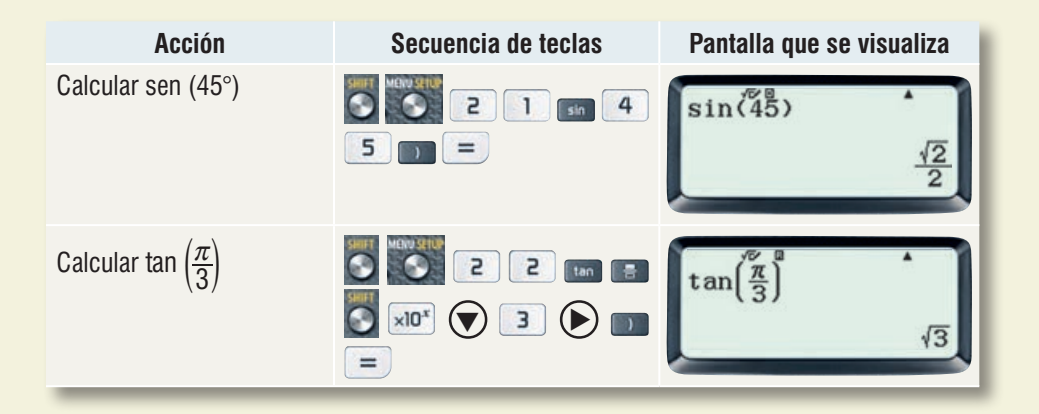

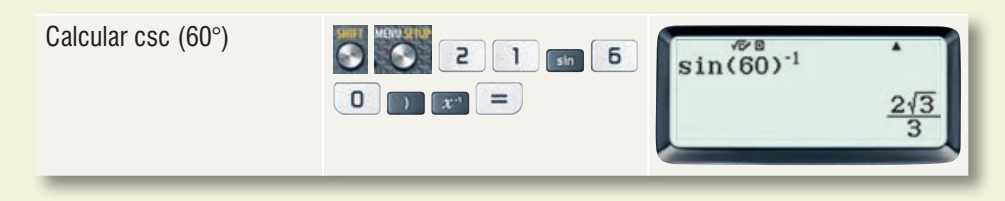

#### A.9 Cálculo de funciones trigonométricas inversas

En primer lugar se debe seleccionar una unidad angular.

Las funciones trigonométricas inversas arcoseno, arcocoseno y arcotangente se evalúan directamente. Para calcular las funciones inversas arcocotangente, arcosecante y arcocosecante se debe obtener primero el recíproco del argumento y evaluar con las funciones arcotangente, arcocoseno y arcoseno respectivamente.

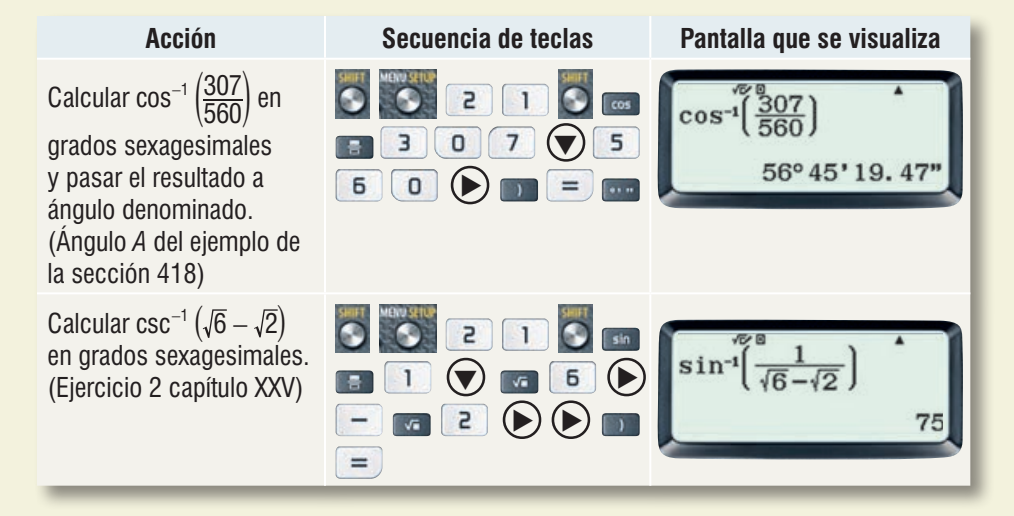

### A.10 Solución de ecuaciones trigonométricas

Para resolver una ecuación trigonométrica primero se introduce usando la tecla x para la variable independiente y se le da a ésta un valor inicial. El procedimiento se indica a continuación para obtener todas las soluciones de la ecuación  $2 \operatorname{sen}^2 x - 3 \cos x - 3 = 0$  en el intervalo  $0^\circ \le x < 360^\circ$  (ejemplo 1 sección 401).

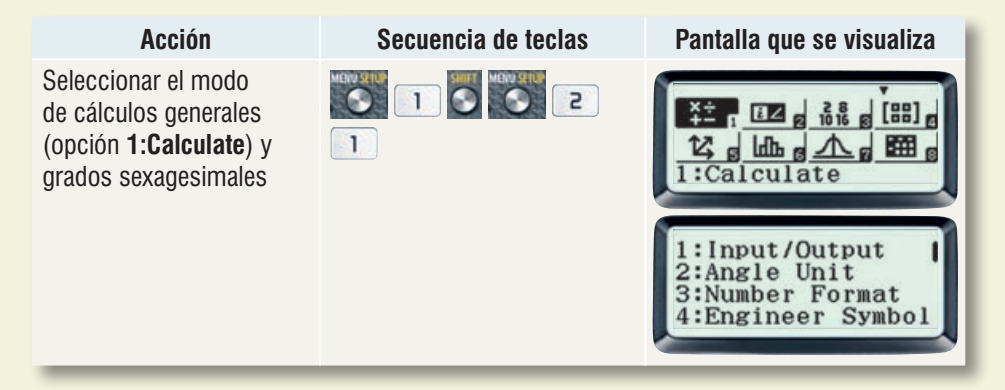

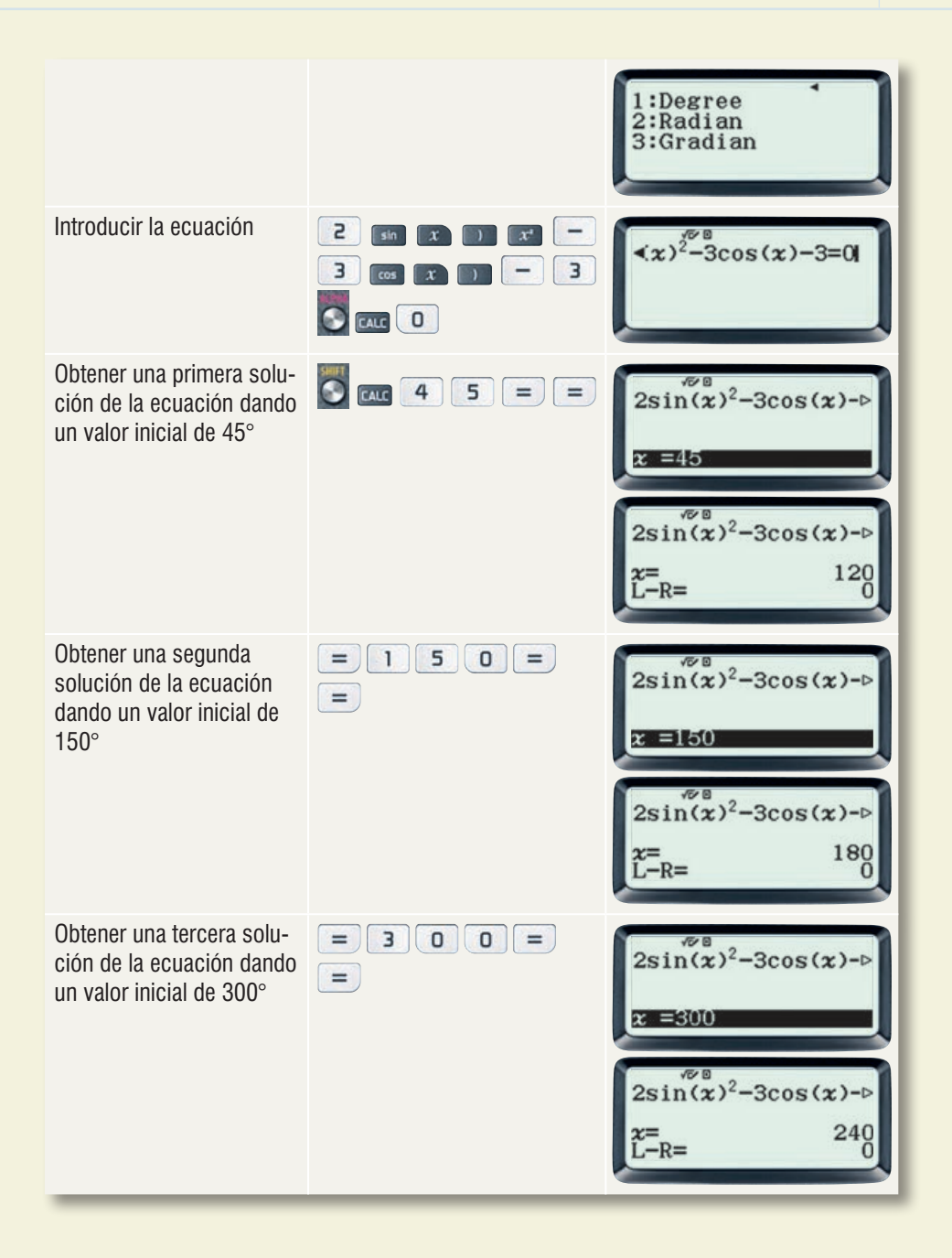

#### A.11 Resolución de triángulos oblicuángulos

En este tipo de problema es muy importante usar paréntesis para evaluar correctamente las expresiones que resultan de la aplicación de la ley del coseno o de los senos. Se muestra la resolución completa del ejercicio 1 de la sección 418 en el que se dan las longitudes de los tres lados de un triángulo oblicuángulo: a = 41, b = 19.5 y c = 32.48. Como unidad angular se deben seleccionar grados sexagesimales.

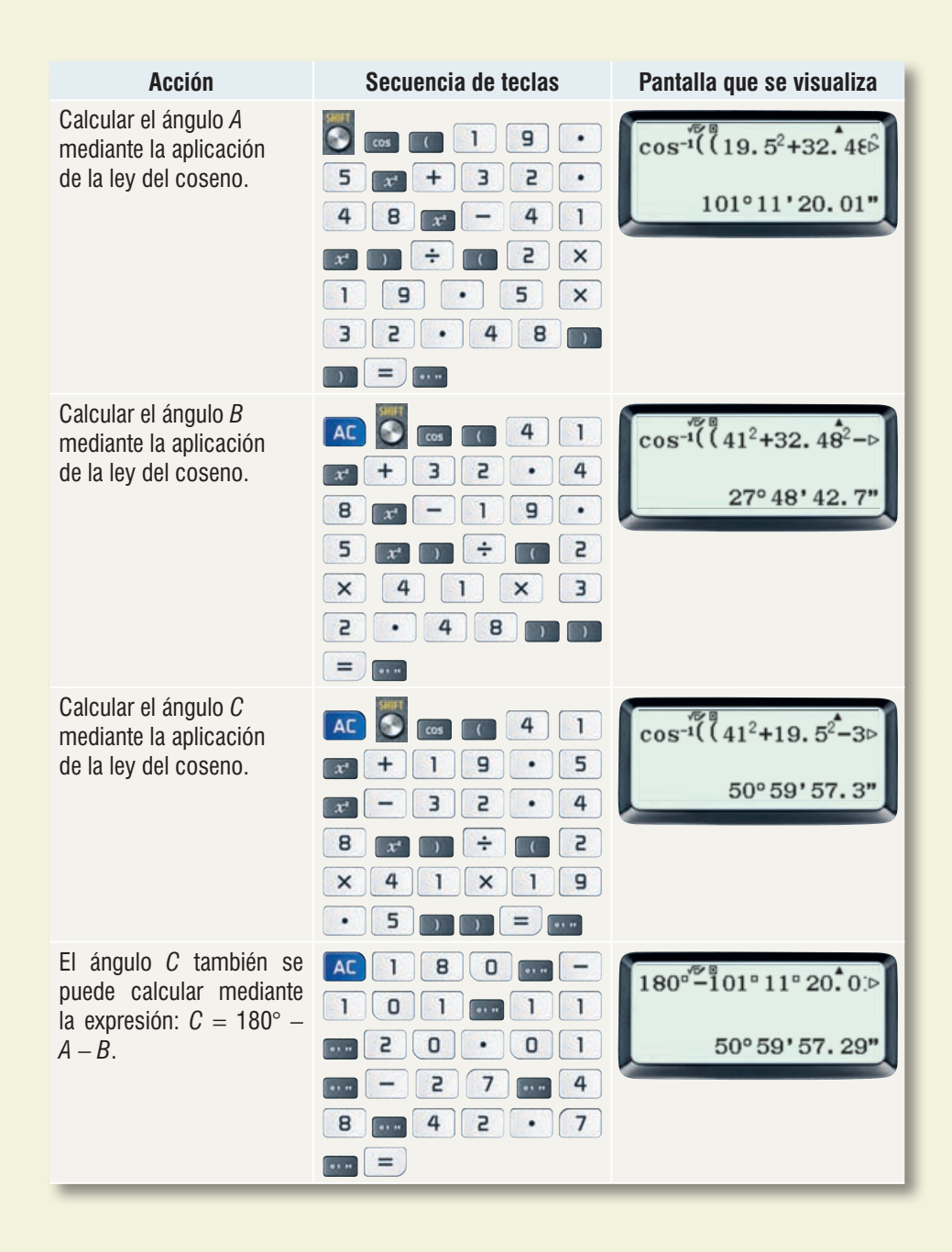